## **Workflow OP 7 - Auto-Numbering General Notes**

This document provides a work around for the issues that MicroStation has when Word documents containing Auto-Numbering are linked to a DGN file.

The Auto-numbering function in Word will not function properly when linked to a MicroStation DGN file. Once the copied text is pasted into MicroStation, each page of the copied text is numbered with the value found in the *Set Numbering Value* dialog box. By default this value is set to 1. A second page pasted from the same Word document has its numbering set to the value at the beginning of the first page. Therefore, in order for the notes to be numbered properly, each page of notes must be in a separate file. These files are named:

JPC#DES\_GenNote-Sheet-1.docx

JPC#DES\_GenNote-Sheet-2.docx

The first auto-numbered page requires no special formatting.

## Setting the Auto-Numbering For The Additional Pages

Additional pages of notes must be in a separate file and each additional file must have the correct value set in the *Set Numbering Value* dialog box. In the example below, the first page of notes ends with note number 42.

1. Open the desired Word document. In this example *JPC#DES\_GenNote-Sheet-2.docx* is used.

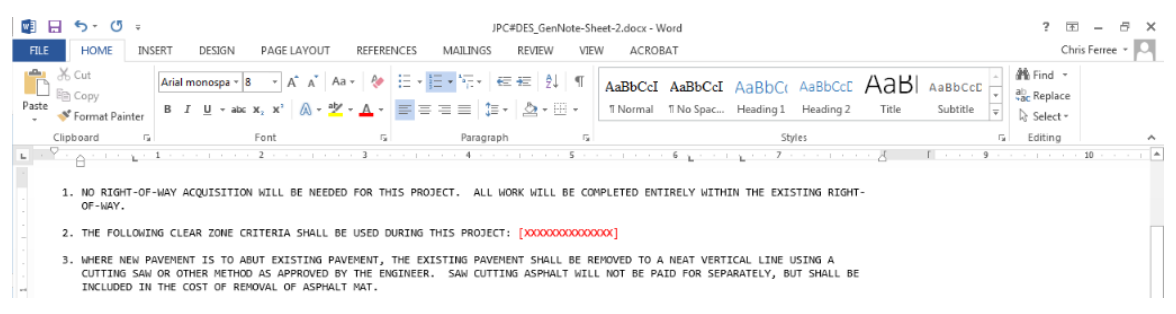

 On the Home ribbon, in the *Paragraph* area, click on the Auto-Numbering button. At the bottom of the fly-out menu, select Set Numbering Value. This displays the Set Numbering Value dialog box.

| 🗐 🗔 🐬 Ű =                                                                                                    | JPC#DES_GenNote-Sheet-2.docx - Word                                                                                                    | ? 🗉 – 🗗 🗙                                                         |
|----------------------------------------------------------------------------------------------------|----------------------------------------------------------------------------------------------------|-------------------------------------------------------------------|
| FILE HOME INSERT DESIGN PAGE LAYOUT REFERENCES                                                                                                    | MAILINGS REVIEW VIEW ACROBAT                                                                                                    | Chris Ferree 👻 📿                                                  |
| $ \begin{array}{c c c c c c c c c c c c c c c c c c c $                                                                                                    | に、 伝表 別 町 AaBbCcI AaBbCcI AaBbCcI AaBbCcC AaBbCc AaBbCci AaBbCci<br>Recently Used Number Formats  AaBbCci AaBbCci AaBbCci AaBbCci AaBbCci AaBbCci + AaBbCci + AaBbCc | ♣ Find ▼       ♣ Replace       ▷ Select ▼       ☑ Editing       ▲ |
| 1. NO RIGHT-OF-WAY ACQUISITION WILL BE NEEDED FOR THIS PR<br>OF-WAY.                                                                                                    | 3                                                                                                    |                                                                   |
| <ol> <li>THE FOLLOWING CLEAR ZONE CRITERIA SHALL BE USED DURING</li> <li>WHERE NEN PAVEMENT IS TO ABUT EXISTING PAVEMENT, THE E<br/>CUTTING SAW OR OTHER METHOD AS APPROVED BY THE ENGINEE<br/>INCLUDED IN THE COST OF REMOVAL OF ASPHALT MAT.</li> </ol> | None         1           2         2           3         D FOR SEPARATELY, BUT SHALL BE                                                                                                    |                                                                   |
| 4. ALL SURVEYING NECESSARY TO COMPLETE THE PROJECT WILL N                                                                                                    | 1) I A INCLUDED IN THE WORK.                                                                                                    |                                                                   |
| 5. THE CONTRACTOR SHALL PROTECT ALL EXISTING SURVEY NONUM<br>OPERATIONS. ANY MONUMENTS DISTURBED BY THE CONTRACTOR<br>CONTRACTOR'S EXPENSE. THE CONTRACTOR AND ENGINEER SHA<br>TABULATION OF SURVEY.                                                      | 3)         III.         C.         SE DURING CONSTRUCTION<br>SHALL BE RESET AT THE<br>IOR TO CONSTRUCTION. SEE           a)         i.         IOR TO CONSTRUCTION. SEE                                                                                                    |                                                                   |
| 6. THIS WORK SHALL NOT BE MEASURED AND PAID FOR SEPARATEL<br>WHEN SK OR LESS, OF THE ESTIMATED COST OF THE LINE ITE<br>INVOLVES ADDITIONAL WORK OF MORE THAN 5% OF THE LINE I<br>ITEKS].                                                                  | b)     b.     iii.       c)     c.     iii.       Document Number Formats     BROKEN OUT INTO SEPARATE LINE                                                                                                    |                                                                   |
| -<br>-<br>-<br>-                                                                                                    | 1<br>2<br>3                                                                                                    |                                                                   |
|                                                                                                    | € Change List Level ><br>Define New Number Format                                                                                                    |                                                                   |
| 4                                                                                                    | 호스 Set Numbering Value                                                                                                    |                                                                   |

- 3. In the **Set Numbering Value** dialog box, in the **Set value to area**, key in the desired value. In this example **43** is entered.
- 4. Left click on the **OK** button to accept the change and dismiss the dialog box.

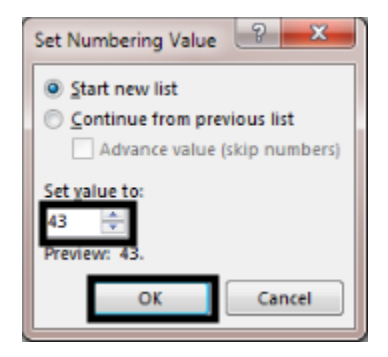

5. Link the modified document in MicroStation as normal. Because it is a separate document, the numbering value set in the file is used.

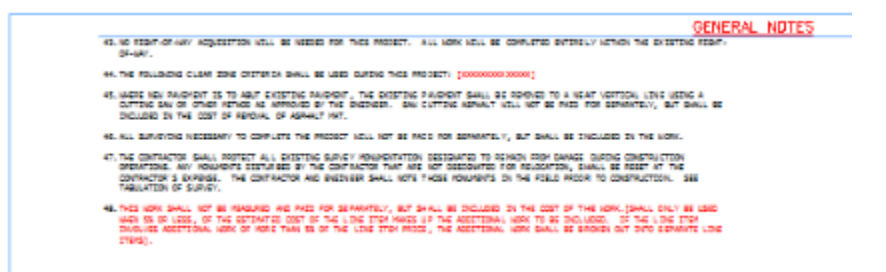